### **Specifications**

| ltem            |                       | Specifications          |  |  |
|-----------------|-----------------------|-------------------------|--|--|
|                 | <b>Operating Temp</b> | -10°C~50°C (14°F~122°F) |  |  |
| Environmental   | Humidity              | 20%~90%RH               |  |  |
|                 | Cooling method        | Convection              |  |  |
| Vo              | Itage                 | AC110~125V              |  |  |
| Current         |                       | 6A Max / 6V, 12V, 27VDC |  |  |
| Frequency       |                       | 50~60Hz typical         |  |  |
| Leakage Current |                       | 0.5mA max.@110V AC      |  |  |

# 2.2.3 UDC (Up Down Converter)

The UDC (Up Down Converter) is basically a bi-directional amplifier that sharply filters out unwanted noise.

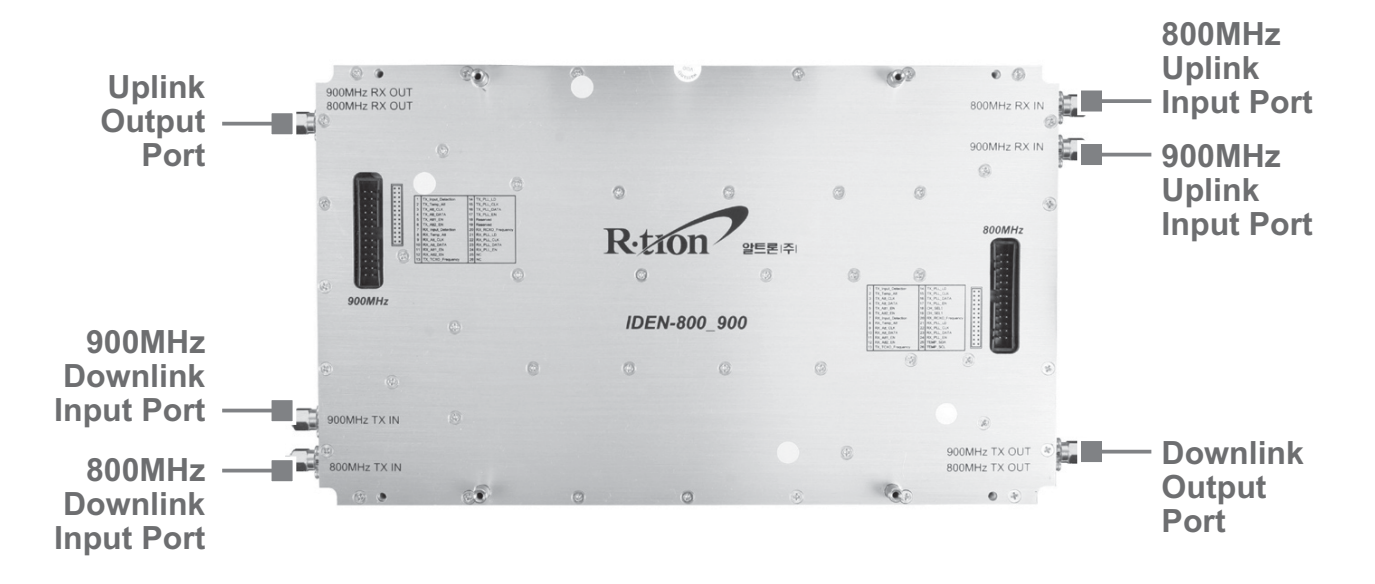

# 2.2.4 MCU (Main Control Unit)

The MCU (Main Control Unit) is the control unit of iDEN MINI. It controls and monitors operational parameters. It is also responsible for generating an alarm, an event log and many other functions of the iDEN MINI.

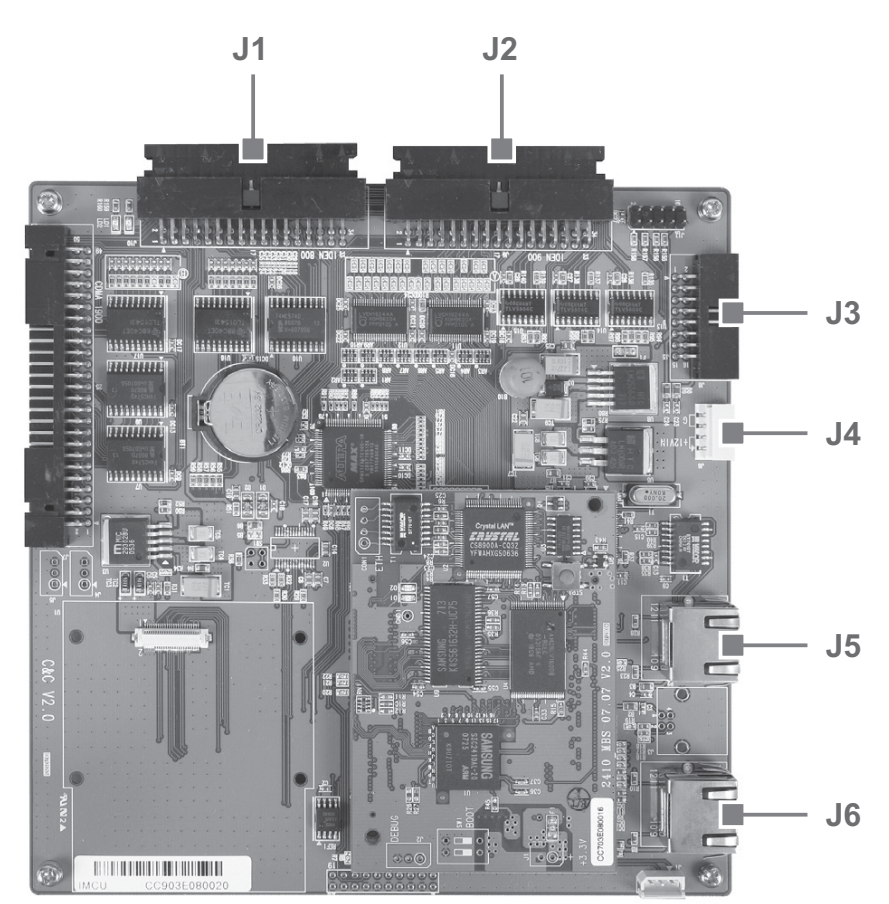

### Pin Map

| Port | Connected to                                  |
|------|-----------------------------------------------|
| J1   | iDEN 800 PLL, B/S, OUT DET, DL(Tx)/UL(Rx) HPA |
| J2   | iDEN 900 PLL, B/S, OUT DET                    |
| J3   | Alarms, LEDs                                  |
| J4   | MCU Vcc (+12V)                                |
| J5   | Local Port                                    |
| J6   | Remote Port                                   |

# 2.2.5 HPAs (High Power Amplifiers)

The HPAs (High Power Amplifiers) amplifies the transmitted signal from a base station at the final stage of the repeater and vice versa.

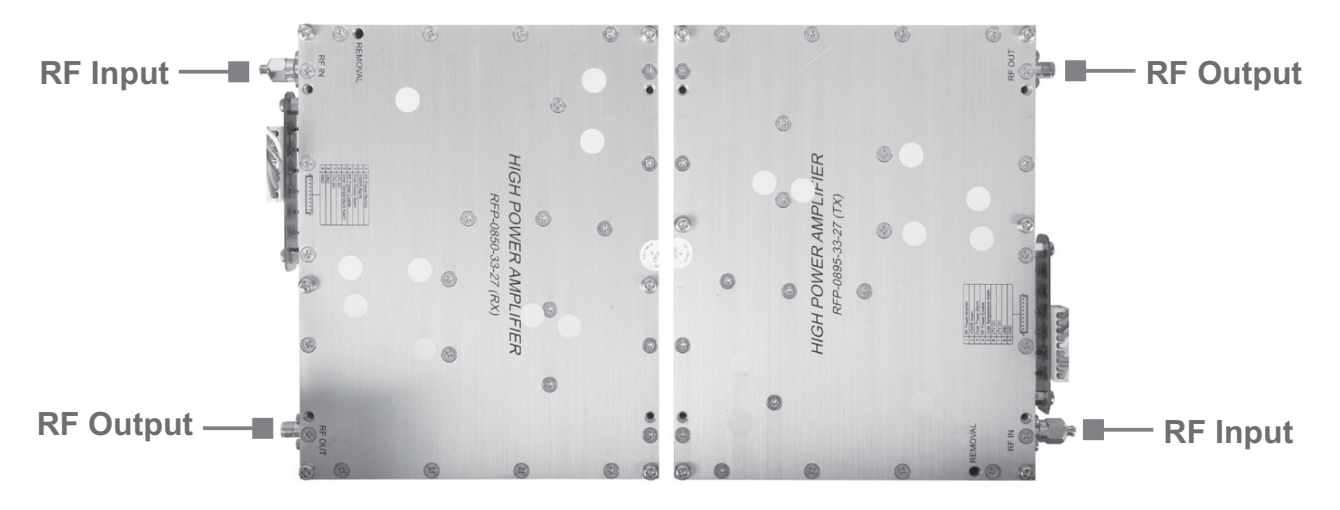

# 2.2.6 Multiplexer

A multiplexer is a device that combines two or more signals onto a common channel or medium to increase its transmission efficiency.

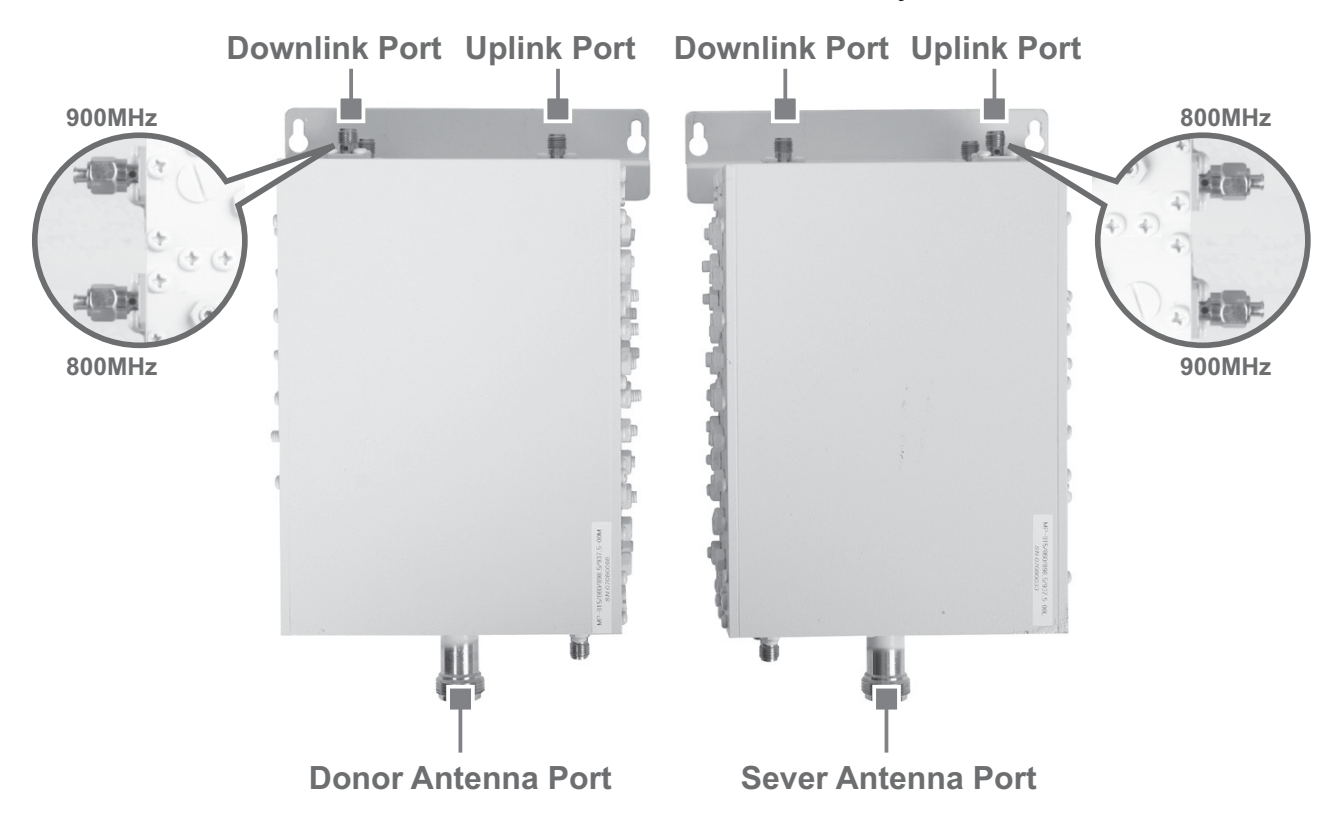

# 3. Hardware Installation >> iDEN MINI

The installation procedure is as follows:

- Check List of Items
- Mounting
- Grounding
- RF Cable Connection
- Power On

### **Check List of Items** 3.1

| Index | ltems                  | Quantity |
|-------|------------------------|----------|
| 1     | Repeater               | 1        |
| 2     | AC Cord                | 1        |
| 3     | Anchor Bolts           | 4        |
| 4     | Wall Mounting Template | 1        |
| 5     | UTP Cross LAN Cable    | 1        |
| 6     | Quick Guide            | 1        |
| 7     | User's Manual          | 1        |

# 3.1.1 Items

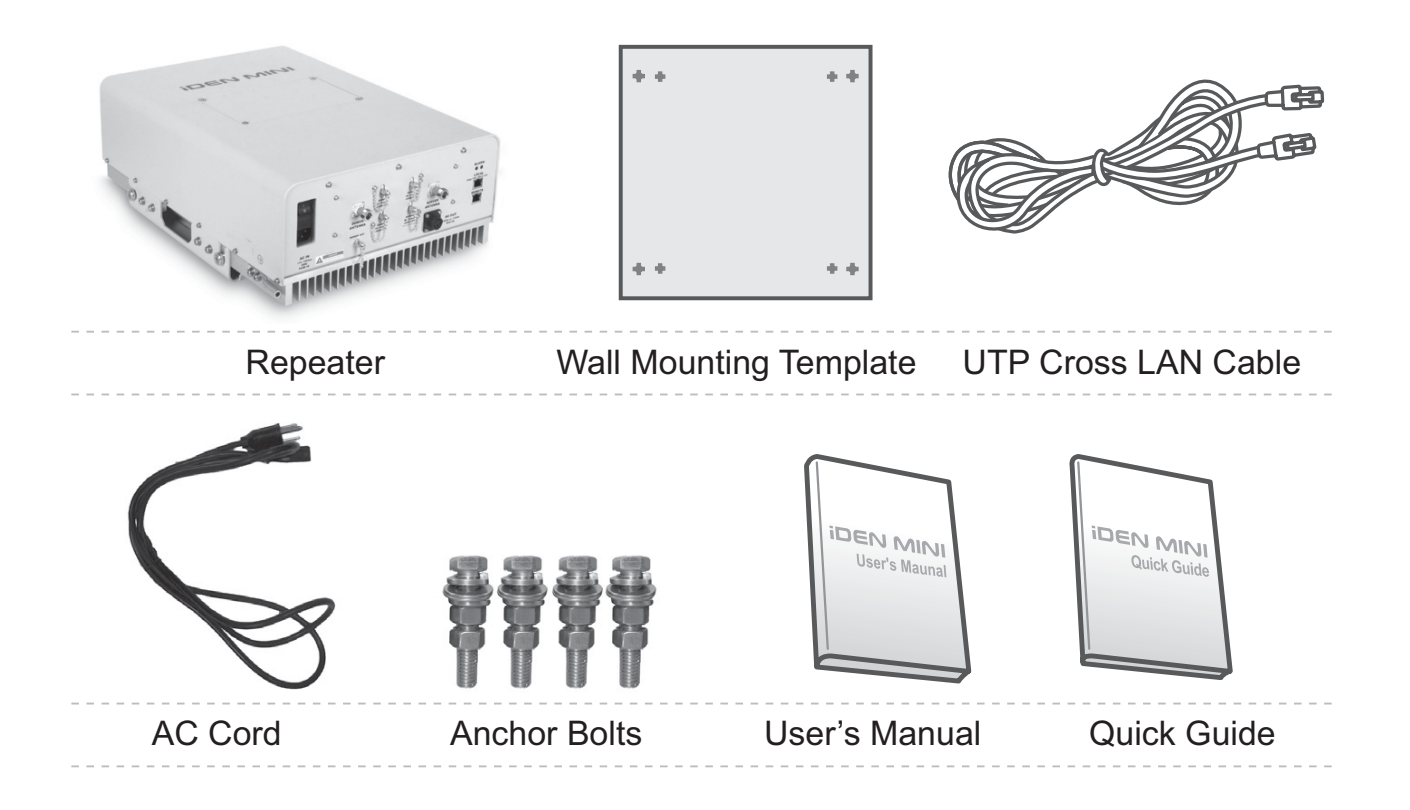

# 3.2 Mounting

iDEN MINI is easy to mount using the assembled mounting bracket, which has 9 holes for the provided 5/16" fixing screws.

- Step 1 Remove the cover of double-coated foam tape squares at each corner on the back side of the template.
- Step 2 Stick the provided template to the wall using the tape squares while adjusting the horizon.

Mark the position for 4 screws depending on the installation location.

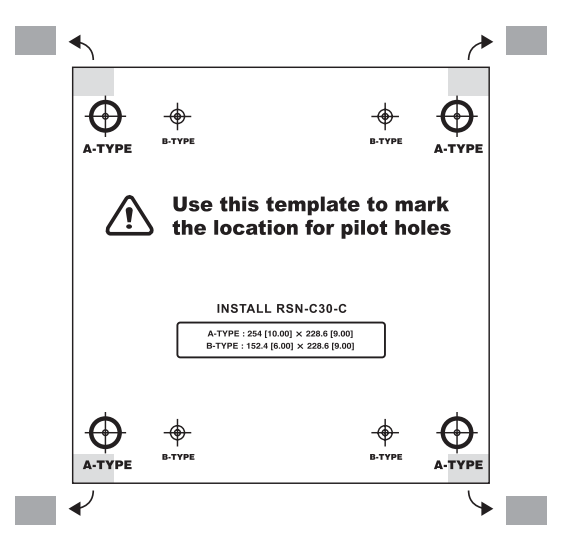

Step 3

Drill holes directly through the template.

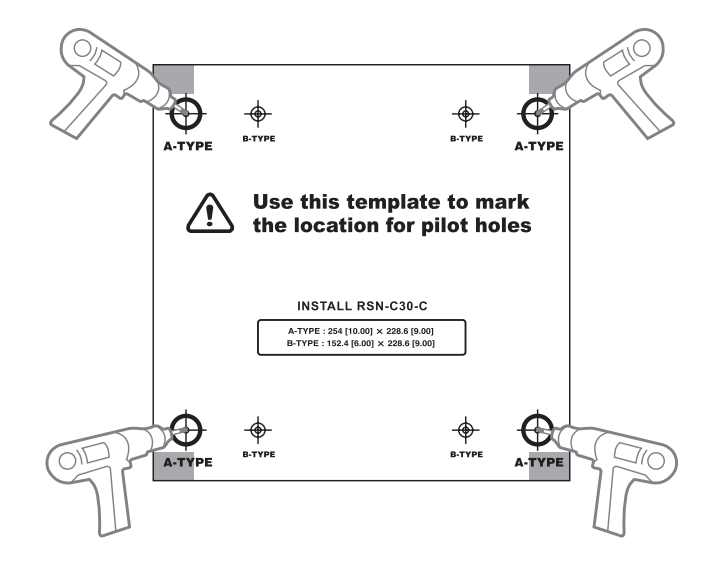

Install the set anchor bolts or the plastic anchor bolts on the holes.

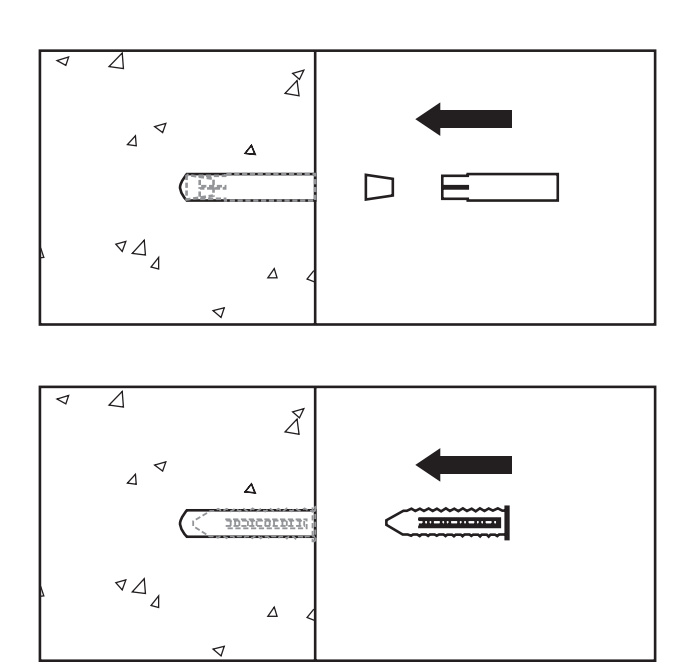

#### Step 5

Attach the mounting bracket to the wall using provided bolts or extra screws.

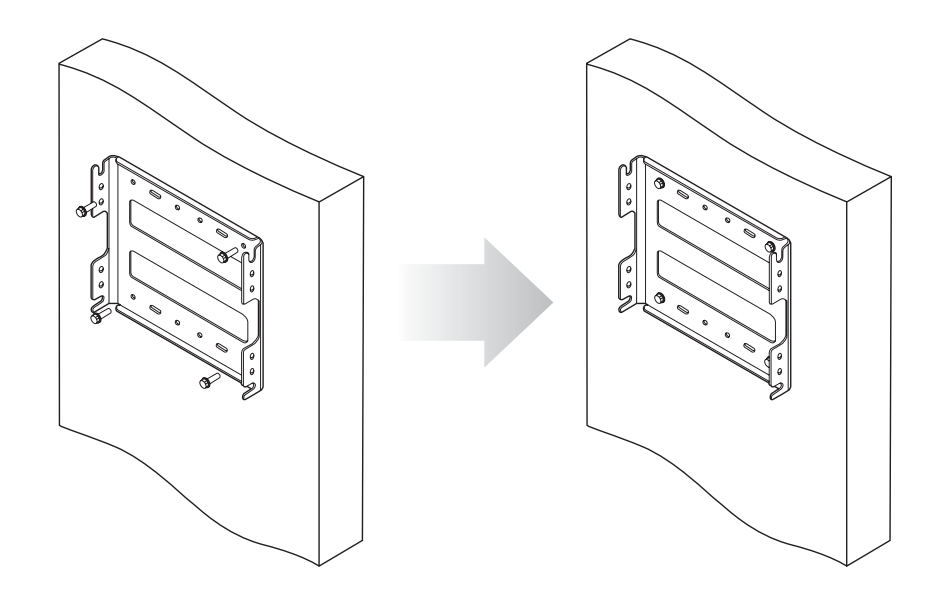

Lean the iDEN MINI to hang the topside of the Guide Ring on the mounting bracket, and push toward the wall to mount.

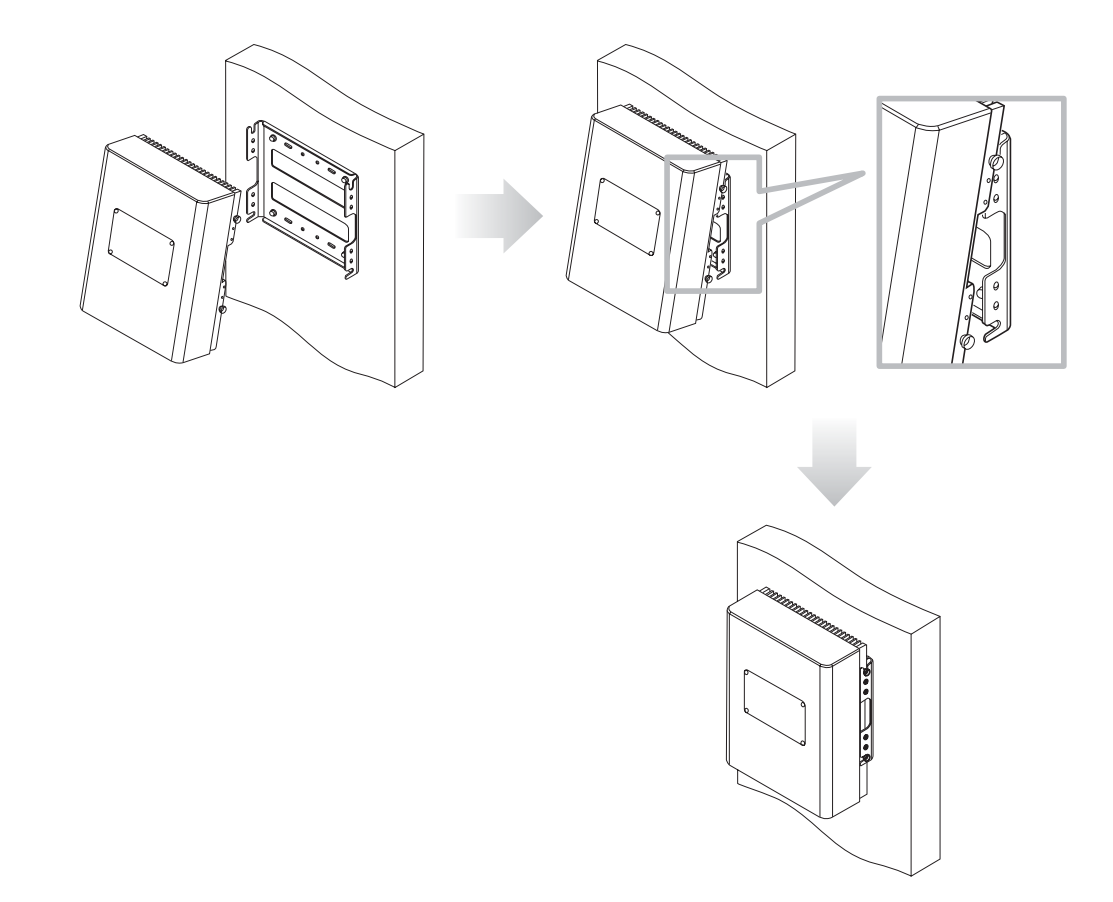

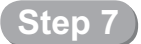

Fix the iDEN MINI using 8 screws provided.

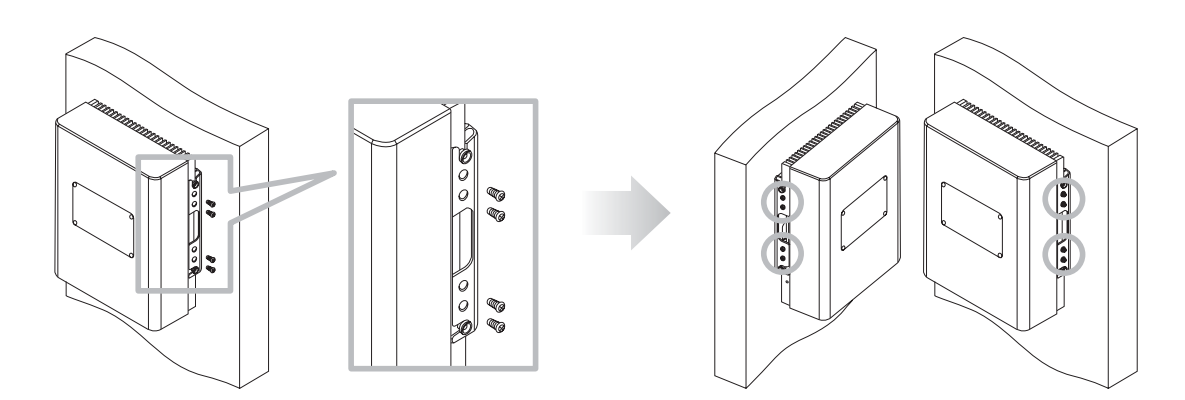

# 3.3 Grounding

A rod on the left side is intended for a building ground. Connect the ground cable to the rod.

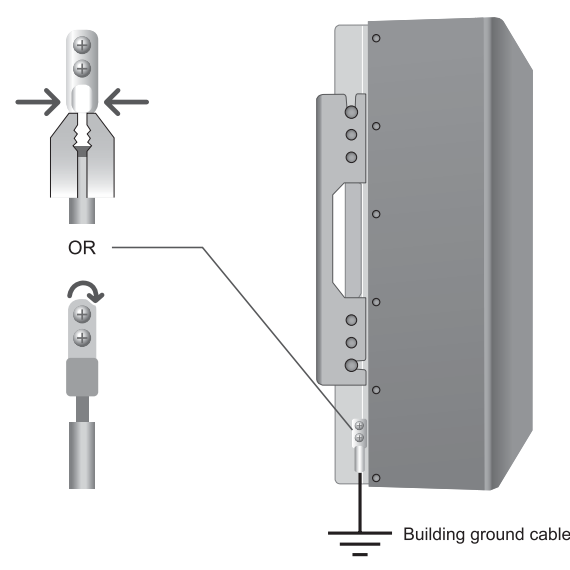

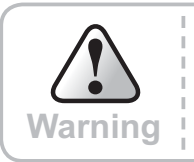

Dangerously high voltages may occur and damage the equipment if the equipment is not grounded properly.

# 3.4 RF Cable Connection

Step 1 Connect a cable from a donor antenna to the DONOR ANTENNA Port.

Step 2

Connect a cable from a repeater's service antenna to the SERVER ANTENNA Port.

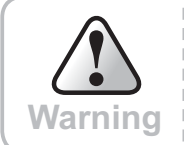

DO NOT connect or disconnect the coaxial cable while the power is on.

## Note

### **Enough isolation?**

Antenna isolation = Path loss between the server antenna port and the donor antenna port

Antenna isolation ≧ Repeater max. gain +15dB

If antenna isolation < Repeater max. gain +15dB  $\rightarrow$  System oscillation or Low gain

| Model         | Max Gain | Minimum required isolation |
|---------------|----------|----------------------------|
| RSN-iDEN-25-C | 65dB     | ≥ 80(=65+15)               |

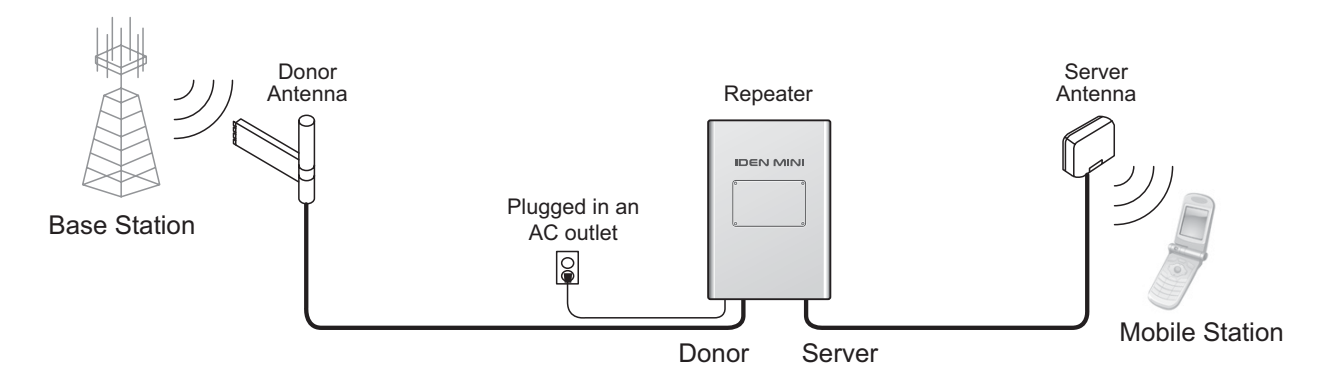

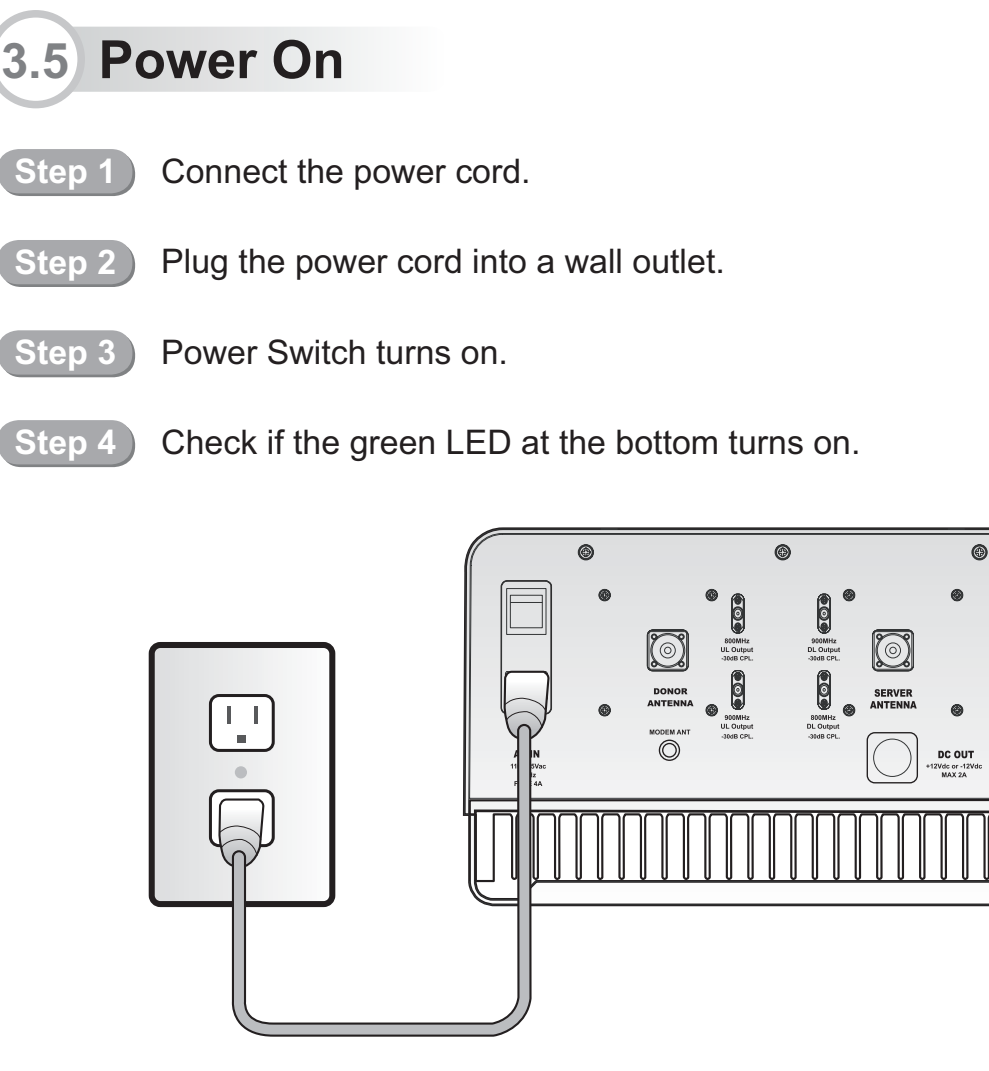

00

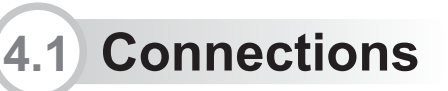

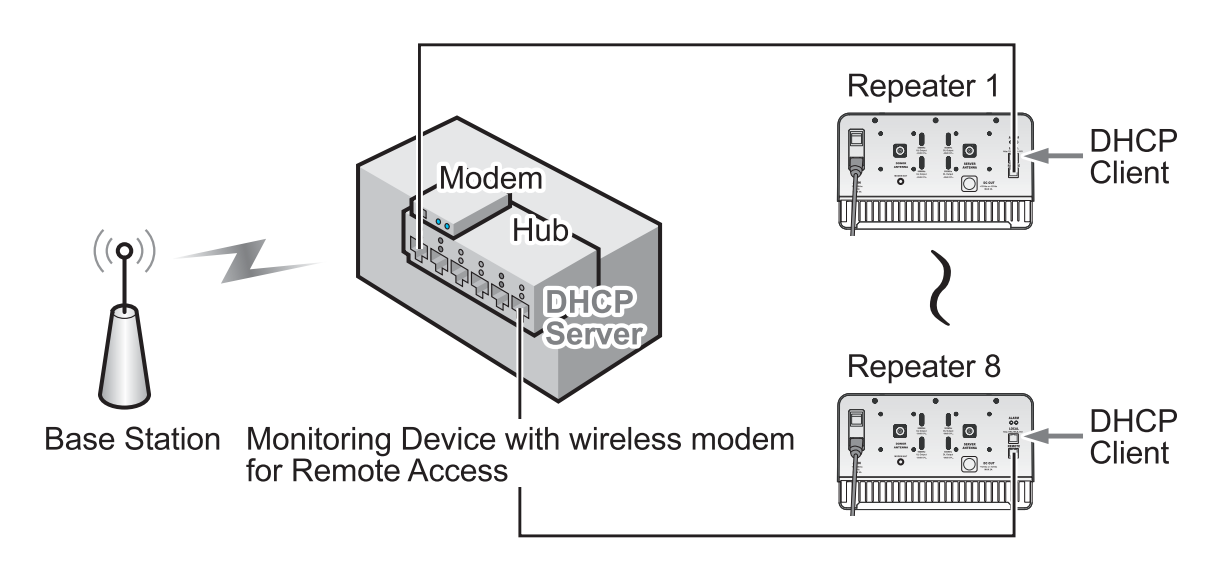

The remote port allows remote users to access the repeater through an external monitoring device.

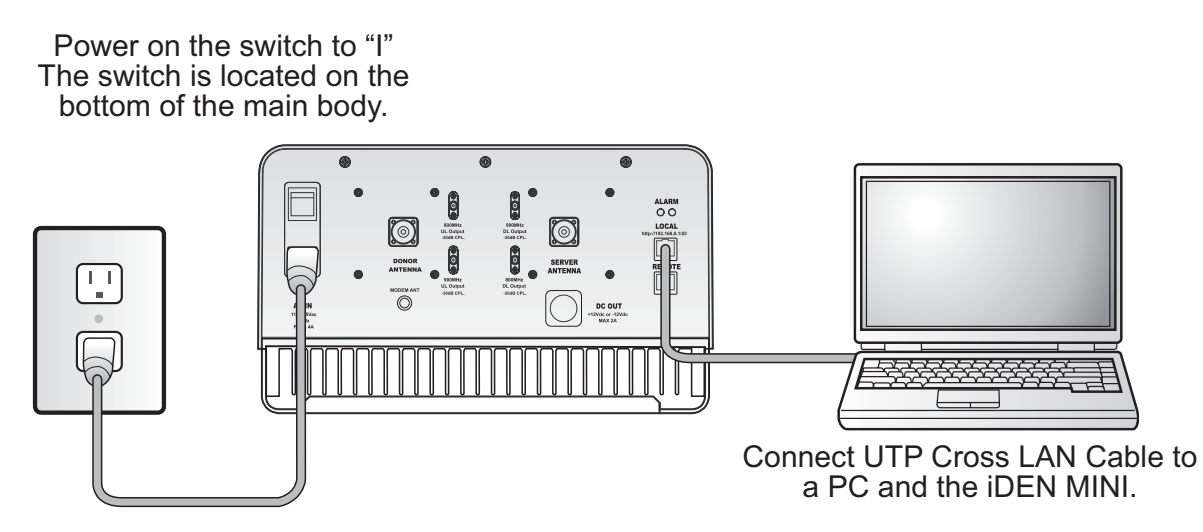

Local port provides on-site access to the repeater.

# 4. Operation $\gg$

# 4.2 System Requirements

iDEN MINI operates on a customer provided PC based platform with the following system requirements :

- Windows® 2000, Windows® XP or Windows® Vista
- Internet Explorer 6.0(Recommended) or higher
- 128 MB RAM or higher
- Pentium III processor or higher
- RJ-45 jack required

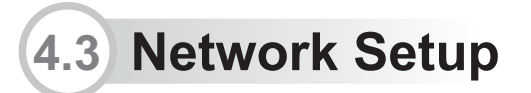

## 4.3.1 Windows XP

Step 1 Click the Start button and My Network Places.

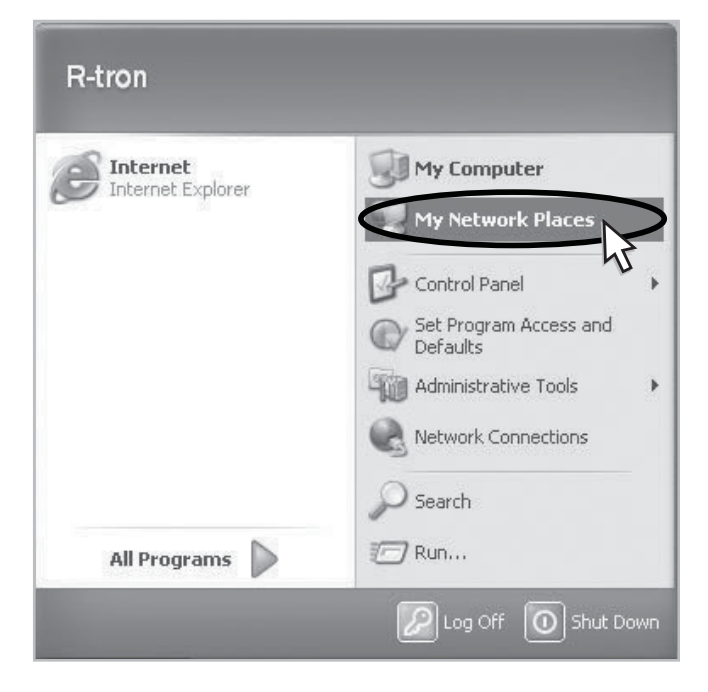

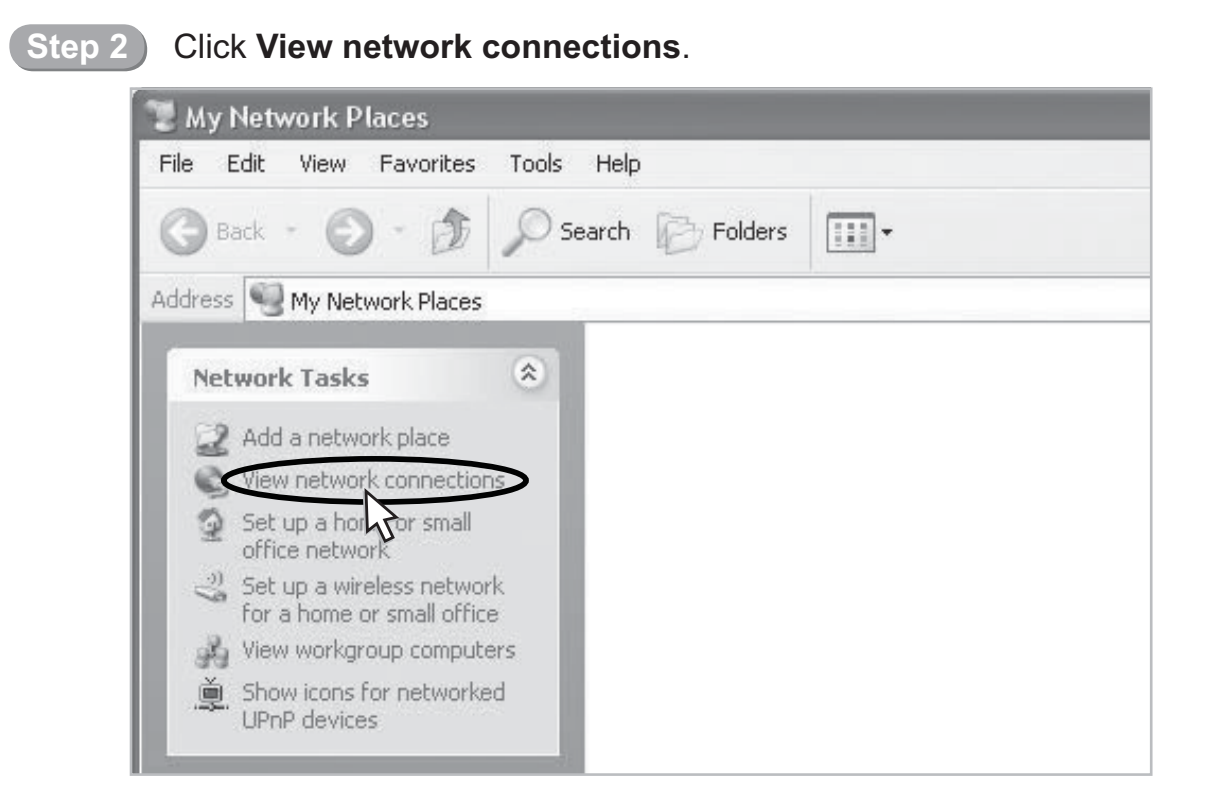

#### (Step 3)

# Right-click **Local Area Connection** to see a shortcut menu and click **Properties**.

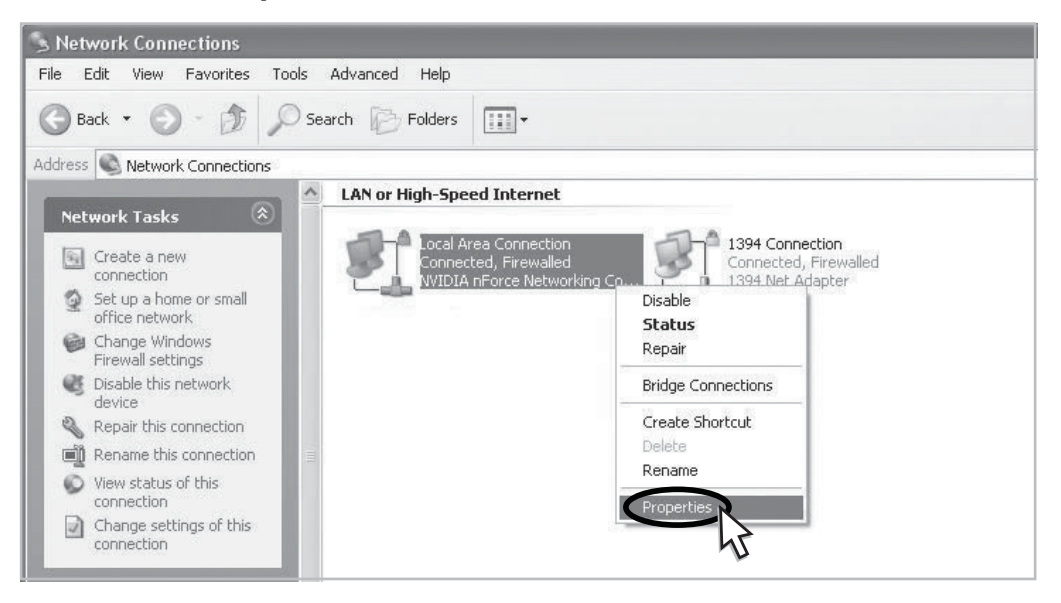

4. Operation >>

### Step 4)

Select Internet Protocol (TCP/IP) and click Properties.

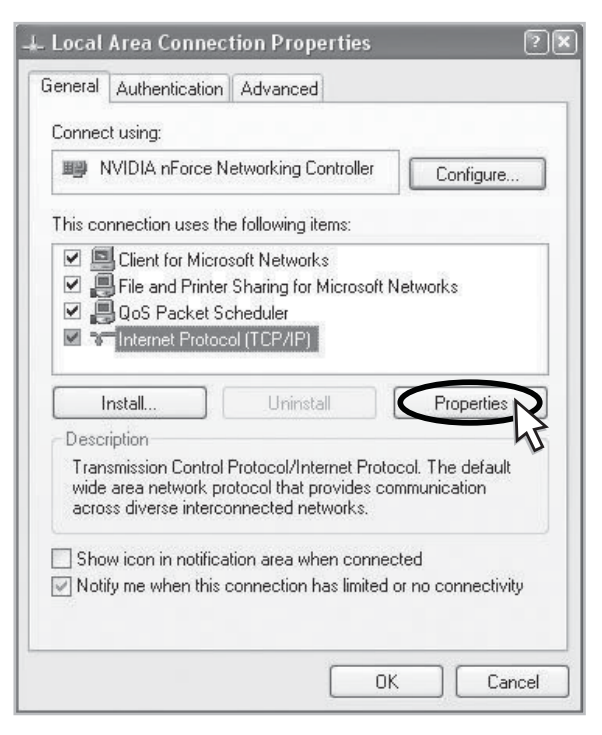

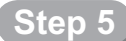

Step 5 Check Obtain an IP address automatically and click OK.

| matically if your n<br>ask your network | etwork supp    | orte   |
|-----------------------------------------|----------------|--------|
| ,                                       | < administrati | or foi |
| ally                                    |                |        |
|                                         |                |        |
| (a) (a)                                 | 82             |        |
| (a                                      | - 6            |        |
|                                         |                |        |
| maticallu                               |                |        |
| Idresses:                               |                |        |
|                                         |                |        |
|                                         | 20             |        |
|                                         | ally           | sily   |

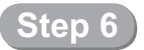

Close all windows.

# 4.3.2 Windows 2000

Step 1 Click the Start button, point to Settings, and then click Network and Dial-up Connections.

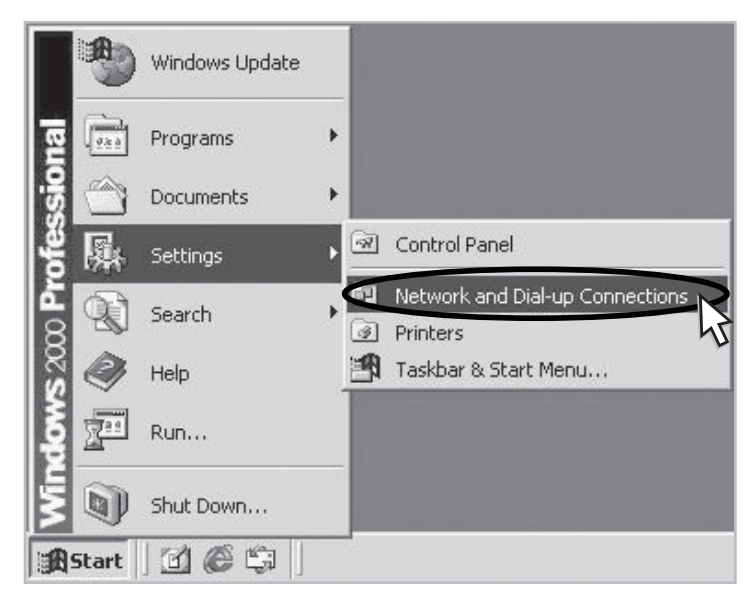

## Step 2 Right-click Local Area Connection to see a shortcut menu and click Properties.

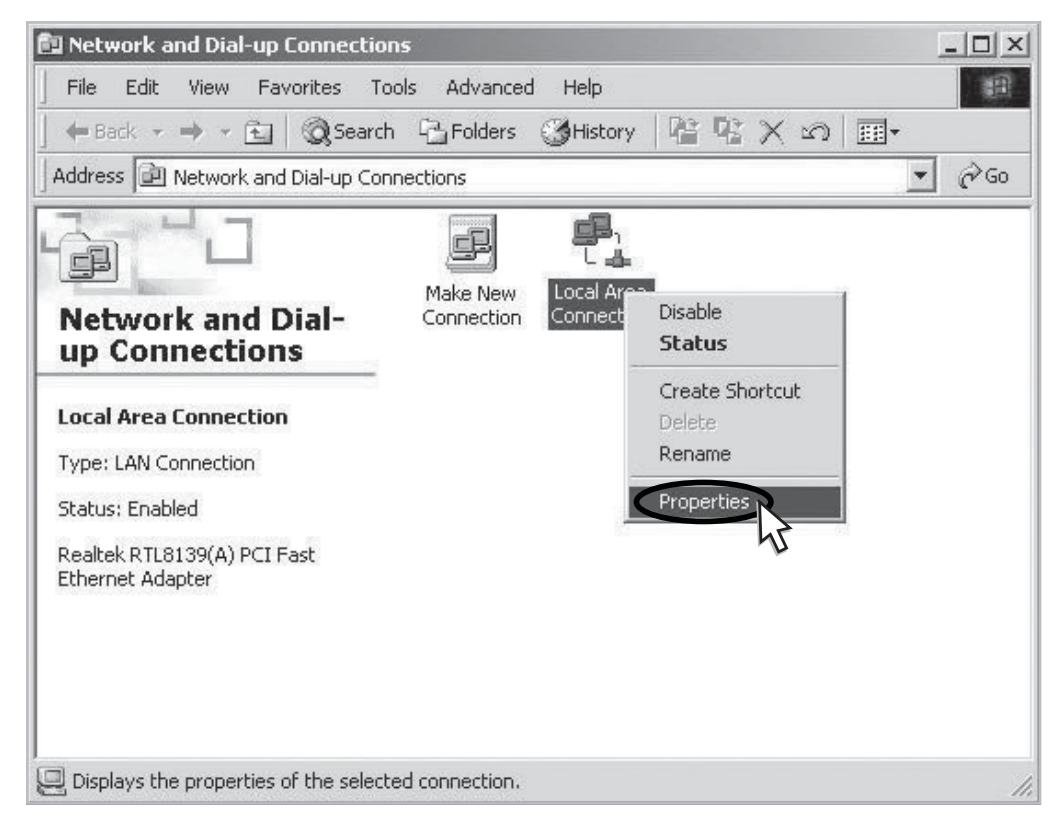

4. Operation  $\gg$ 

## Step 3 Select Internet Protocol (TCP/IP) and click Properties.

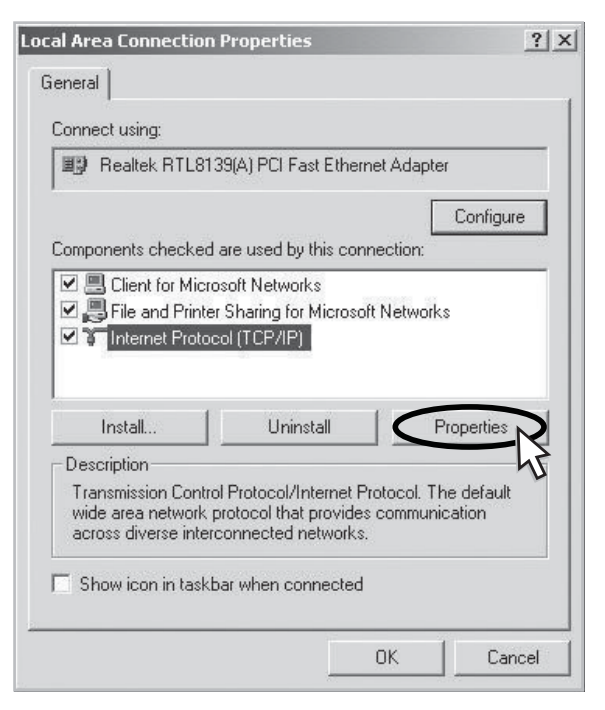

Step 4

Check Obtain an IP address automatically and click OK.

| ou can get IP settings assigned a<br>is capability. Otherwise, you need<br>e appropriate IP settings.               | automatica<br>d to ask y | ally if y<br>our ne | our nel<br>twork | work supp<br>administrat | oorts<br>or for |
|----------------------------------------------------------------------------------------------------|--------------------------|---------------------|------------------|--------------------------|-----------------|
| Obtain an IP address automa                                                                                         | atically                 |                     |                  |                          |                 |
| C Use the following IP address:                                                                                     |                          |                     |                  |                          |                 |
| IP address:                                                                                                    |                          | 13                  | 15               | 53                       |                 |
| Subnet mask:                                                                                                    | Γ                        | 31                  | 0                | -                        |                 |
| Default gateway:                                                                                                    |                          | 44                  | 12               |                          |                 |
| <ul> <li>Obtain DNS server address a</li> <li>Use the following DNS serve</li> <li>Preferred DNS server;</li> </ul> | automatic<br>r address   | ally<br>es:         | *.:              |                          |                 |
| Alternate DNS server.                                                                                               |                          |                     | ÷                | -                        |                 |
|                                                                                                    |                          |                     |                  | Advan                    | ced             |

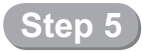

Close all windows.

# 4.3.3 Windows Vista

Step 1 Click the Start button and Control Panel.

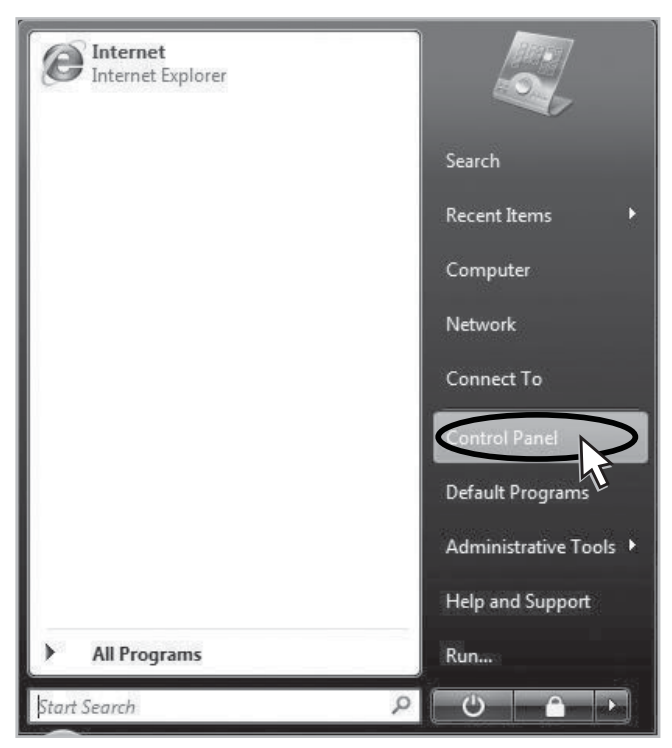

### Step 2

### Click Network and Internet.

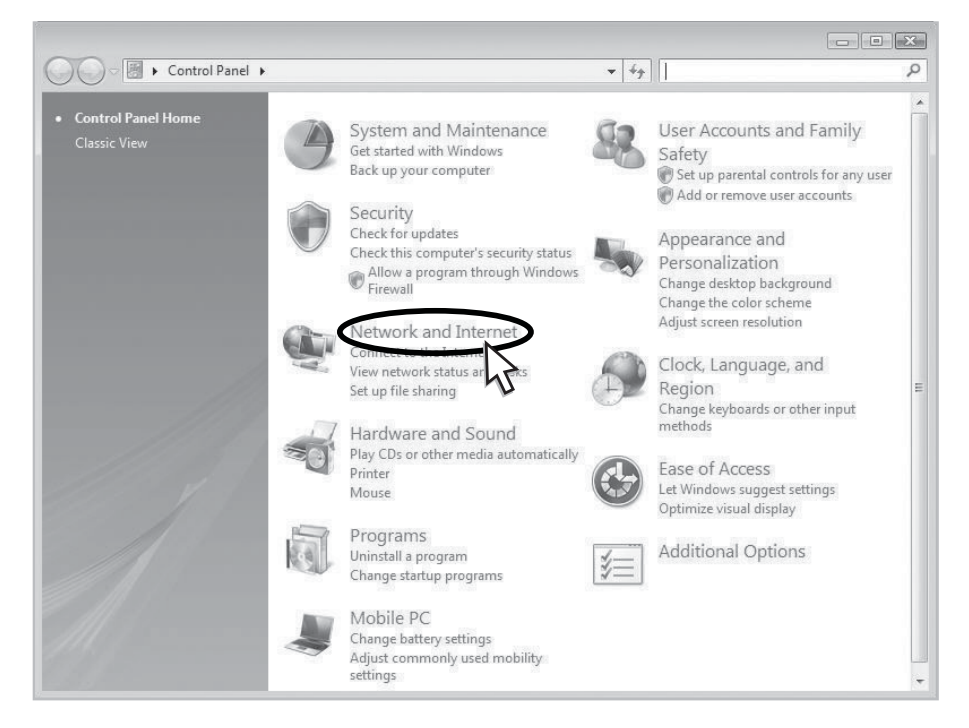

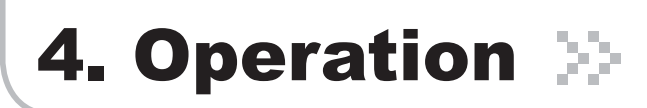

### Step 3 Click Network and Sharing Center.

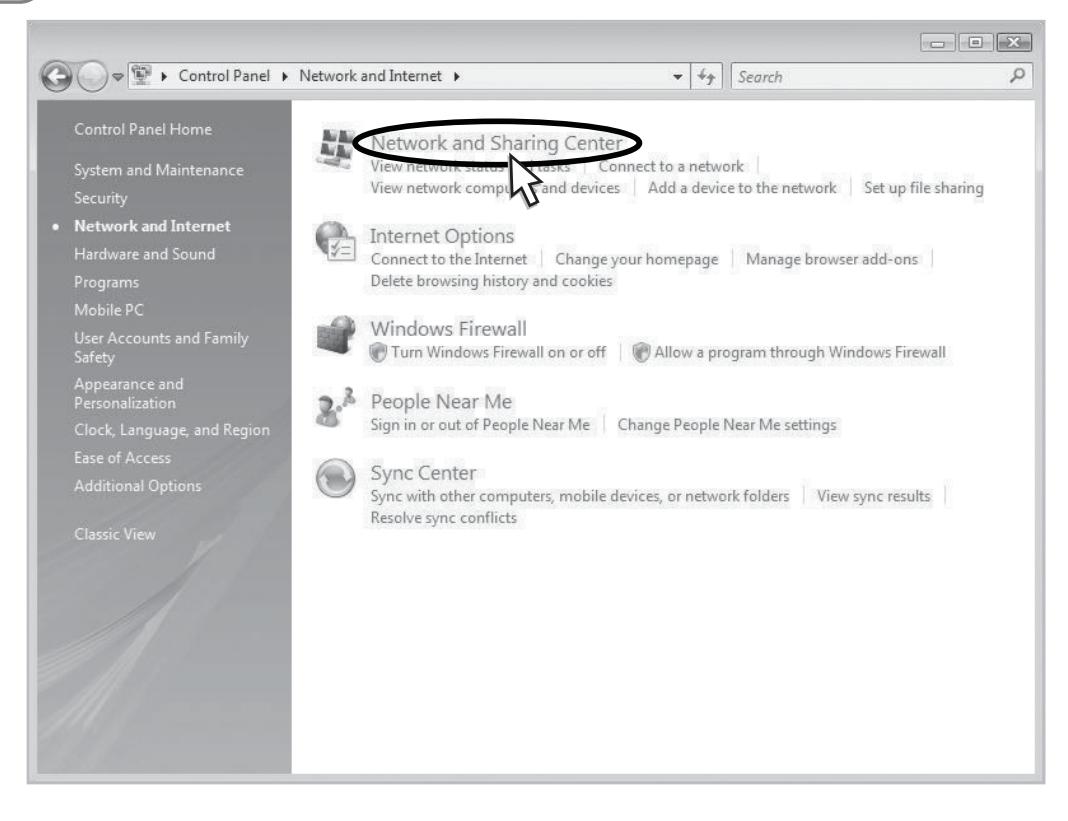

Step 4) Click View status of Local Area Connection.

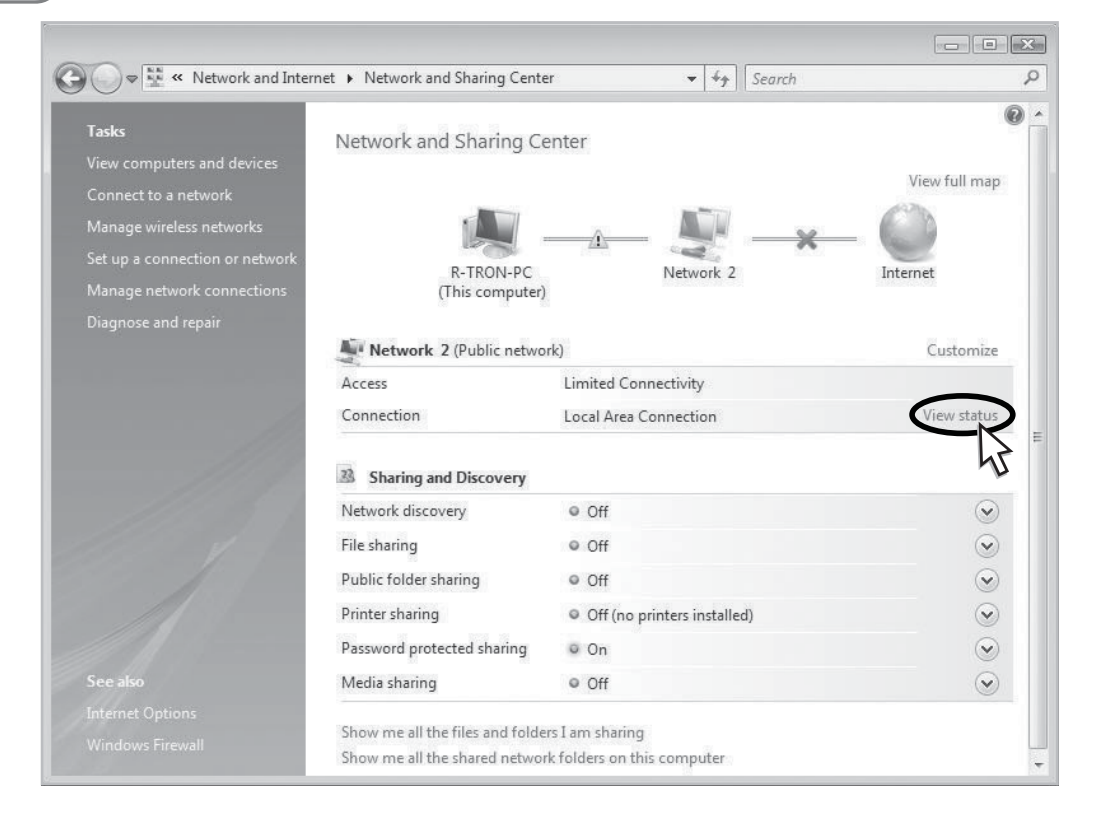

## Step 5 Click **Properties** and a caution pop-up window will appear. Click **OK**.

| Connection — |           |           |
|--------------|-----------|-----------|
| IPv4 Connec  | tivity:   | Limited   |
| IPv6 Connec  | tivity:   | Limited   |
| Media State: |           | Enabled   |
| Duration:    |           | 00:26:35  |
| Connde       |           | 10.0 Mbps |
| Details      |           |           |
| Details      | Sent —    | Received  |
| Activity     | Sent —    | Received  |
| Activity     | Sent — 42 | Received  |

Step 6 Select Internet Protocol Version 4 (TCP/IPv4) and click Properties.

| letworking | Sharing                                                                                                    |                                                                                                    |                                                              |
|------------|----------------------------------------------------------------------------------------------------|----------------------------------------------------------------------------------------------------|--------------------------------------------------------------|
| Connect u  | sing:                                                                                                    |                                                                                                    |                                                              |
| NVI        | DIA nForce Ne                                                                                                    | etworking Controlle                                                                                                    | r                                                            |
|            |                                                                                                    |                                                                                                    | Configure                                                    |
| This conne | ection uses the                                                                                                    | e following items:                                                                                                    |                                                              |
|            | lient for Micros<br>oS Packet Sci<br>le and Printer :<br>itemet Protoco<br>ttemet Protoco                                | oft Networks<br>heduler<br>Sharing for Microso<br>Version 6 (TCP/I<br>Version 4 (TCP/I                                         | oft Networks<br>Pv6)<br>Pv4)                                 |
|            | lient for Micros<br>oS Packet Sci<br>le and Printer<br>itemet Protoco<br>nk-Layer Topo<br>nk-Layer Topo<br>nk-Layer Topo | oft Networks<br>heduler<br>Sharing for Microsco<br>I Version 6 (TCP/I<br>ology Discovery Ma<br>ology Discovery Re<br>Uninstall | oft Networks<br>Pv6)<br>Pv4)<br>apper I/O Driver<br>esponder |

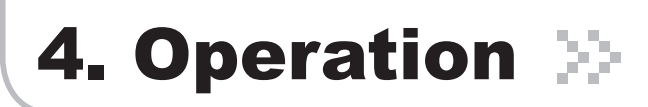

Check Obtain an IP address automatically and click OK.

| General                        | Alternate Configuration                                                                  |                                   |                  |                    |                       |
|--------------------------------|------------------------------------------------------------------------------------------|-----------------------------------|------------------|--------------------|-----------------------|
| You car<br>this cap<br>for the | n get IP settings assigned a<br>pability. Otherwise, you nee<br>appropriate IP settings. | utomatically if<br>ed to ask your | your n<br>networ | etwork<br>'k admir | supports<br>iistrator |
| ()<br>()                       | otain an IP address automa                                                               | itically                          |                  |                    |                       |
| O Us                           | se the following IP address:                                                             |                                   |                  |                    |                       |
| IP ac                          | ddress:                                                                                  | +                                 | 3                | +                  |                       |
| Subr                           | net mask:                                                                                |                                   |                  | 3                  |                       |
| Defa                           | ult gateway;                                                                             | 1                                 |                  |                    |                       |
| @ 0l                           | btain DNS server address a                                                               | utomatically                      |                  |                    |                       |
| O Us                           | se the following DNS server                                                              | addresses:                        |                  |                    |                       |
| Pref                           | erred DNS server:                                                                        | 1                                 | 14               | - 24               |                       |
| Alter                          | nate DNS server:                                                                         |                                   |                  | 1                  |                       |
|                                |                                                                                          |                                   |                  | Adv                | anced                 |
|                                |                                                                                          |                                   |                  |                    |                       |

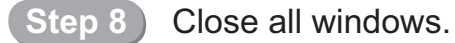

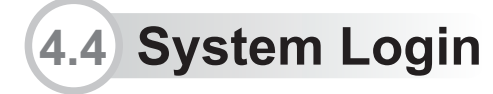

Step 1 Open your Web browser and type "**192.168.0.1:83**" into the URL address box. Then press the **Enter** key.

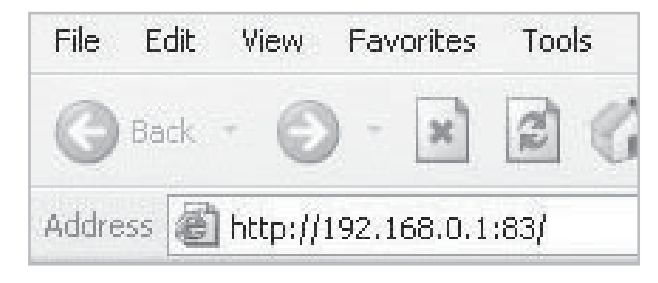

The logon screen will appear. Type "**operator**" for the ID and "**rtron**" for the password and then click **OK**.

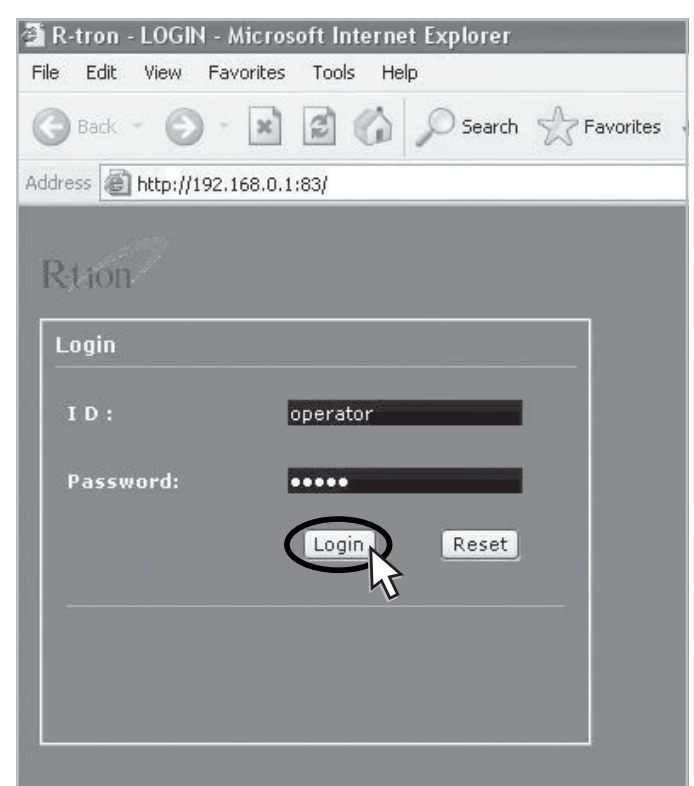

Step 3 The pop-up message for the login success will appear. Click **OK**.

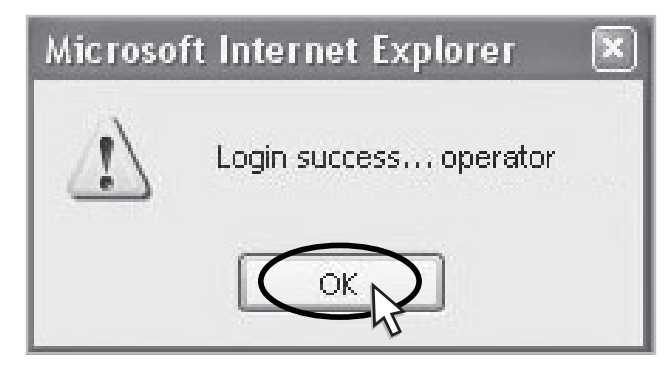